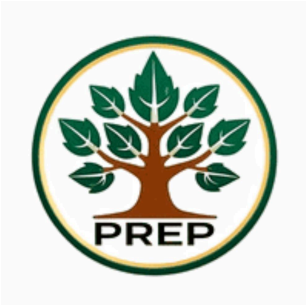

# Easy Guide: Setting Up a Phantom Wallet and Buying PREP on PinkSale.finance (For UK Beginners)

This guide is for UK people (18+ or with guardian consent) new to crypto. It shows how to set up a Phantom wallet, add Solana (SOL) and buy PREP tokens on PinkSale.finance. Phantom is great because you can buy SOL in the app, and PREP shows up automatically. You can only buy up to \$500 worth (50,000 PREP) to keep the community fair and stop big buyers ("whales").

#### Important:

- The presale is on https://www.pinksale.finance. Computer users: go to https://prepcoin.xyz and click "Buy" to reach PinkSale. Phone users: go to https://www.pinksale.finance in Phantom's browser (the website link doesn't work for mobile wallets).
- No ID is needed for Prep Coin (no KYC), but SOL providers might ask for ID.

Follow these steps slowly—you'll do great!

### Step 1: Get the Phantom Wallet App

A wallet is a safe place for your crypto money. Phantom is easy to use.

- **Phone**: Open the App Store (iPhone) or Google Play Store (Android). Search "Phantom Wallet." Pick the app by **Phantom Technologies** (purple ghost logo). Tap **Install**.
- **Computer**: Open a browser (Chrome or Firefox). Go to https://phantom.app (type carefully). Click **Download** for the browser extension and follow the setup.

**Important:** Only use the App Store, Google Play, or https://phantom.app. Fake apps can steal your money.

### **Step 2: Create Your Wallet**

Let's set up your wallet to hold your crypto.

- Open Phantom and click Create a New Wallet.
- Choose Seed Phrase Wallet (easiest for beginners). Skip the hardware option.
- Phantom shows **12 secret words**. Write them down on paper in order. Keep the paper safe (e.g., in a drawer). Do NOT save online or share with anyone—they're the key to your money.
- Confirm the words when asked, pick a username (or keep the suggested one), and click **Proceed**.

Warning: If you lose these words and your device, your money is gone. Never share them!

#### Step 3: Add Solana (SOL)

You need Solana (SOL) to buy PREP. Phantom makes this easy.

- Open Phantom (it'll show 0 SOL). Click **Buy** or **Deposit**, then **Buy SOL with Cash**.
- Click **debit/credit card via MoonPay**. A new screen shows "change payment method provider." Click the provider name (e.g., MoonPay) to see alternatives.
- Pick a provider:

- **MoonPay**: Works in the UK with cards, Apple Pay, Google Pay, or PayPal. Some banks (e.g., HSBC, Barclays) may block payments. Try Revolut or Starling if it fails. You may need to show ID.
- Blockchain.com: Supports cards or Google Pay in the UK.
- **Revolut**: Use your Revolut account—it's crypto-friendly.
- Buy \$20-\$50 of SOL (1 SOL ≈ \$100-\$200; prices vary). Enter your email and pay (e.g., with a card).
- SOL arrives in 5–10 minutes. Save 0.01 SOL (a few cents) for fees.
- *If it fails*: Try another provider (e.g., Blockchain.com, Revolut). Contact support.moonpay.com or email prepcoin@proton.me

# Step 4: Go to the PREP Presale

The presale is on PinkSale.finance. Computer users use prepcoin.xyz; phone users use Phantom's browser.

- Computer:
  - Open your browser (with Phantom extension).
  - Go to https://prepcoin.xyz (type carefully).
  - Click **Buy** or **Presale** to go to PinkSale.finance.
- Phone:
  - Open Phantom, tap **Browser** (magnifying glass or compass).
  - Type https://www.pinksale.finance (copy exactly) and press Enter.

**Warning:** Ensure the site is https://www.pinksale.finance. Fake sites steal SOL. Check https://prepcoin.xyz or the Prep Coin<sup>TM</sup> Community Facebook group (https://www.facebook.com/groups/2315888535441589). You may need to join the group.

# Step 5: Find the PREP Sale

Now find PREP on PinkSale.finance.

- Click the magnifying glass, type "PREP," and press Enter.
- Choose **PREP** with the Prep Coin tree logo. Click **View**.

• Check the code: BbHs6NtTkHmxQmfaiVpNGUBNehgpQr3WUXjnkyjqh5S6. It must match exactly. Verify on https://prepcoin.xyz or https://www.facebook.com/groups/2315888535441589. If different, stop—it's a scam.

*Note*: If PREP isn't there or looks odd, email prepcoin@proton.me or ask in the Facebook group.

#### Step 6: Buy PREP

Time to buy PREP! You'll swap SOL for up to \$500 worth (50,000 PREP).

- Click **Connect** at the top (often pink). Confirm in Phantom.
- Scroll to the Amount box. Enter SOL (up to \$500 worth, ≈2–3 SOL; 100 PREP = \$1).
  - Example: For 1 SOL, enter 0.99 to save 0.01 SOL for fees. Don't use "Max."
- Click **Buy** or **Contribute**, confirm in Phantom, and wait for "Success."
- PREP may appear later (check https://prepcoin.xyz).

Important: The \$500 limit keeps the community fair. Save 0.01 SOL for fees.

*Note*: Errors? Check 0.01 SOL for fees. Email prepcoin@proton.me or ask at https://www.facebook.com/groups/2315888535441589.

## **Step 7: Check Your PREP**

PREP tokens should show in Phantom automatically.

- Open Phantom. Look for **PREP** (e.g., 10,000 PREP) on the home screen.
- If not there, wait a few days. Check https://prepcoin.xyz or https://www.facebook.com/groups/2315888535441589.
- To add manually: Click **Manage Tokens**, paste BbHs6NtTkHmxQmfaiVpNGUBNehgpQr3WUXjnkyjqh5S6, and click **Add**. Use code from https://prepcoin.xyz only.

## Step 8: Stay Safe

Keep your wallet and PREP safe:

- Never share 12 words: Scammers want them.
- **Check links**: Use https://prepcoin.xyz (computer) or https://www.pinksale.finance (phone). Fake sites steal SOL.
- Get help: Email prepcoin@proton.me or ask at https://www.facebook.com/groups/2315888535441589. Don't trust random messages.
- **Research PREP**: Check https://prepcoin.xyz. Crypto is risky.
- Keep 0.01 SOL: For future fees.

Warning: Only spend what you can afford to lose. Verify all links.

**Meet Us**: Visit the Prep Coin team at the Bushcraft Show, Stanford Hall, UK, May 24–26, 2025, for presale help. Use code **TBS2025** for 15% off tickets!

Please be aware that the PREP token will only show in you wallet at the end of the presale. You can check the transaction of you purchased via solscan.io by Typing in your wallet address into the search bar on there.

Disclaimer: Crypto has risks. Do your own research (DYOR).